# How to apply for a mooring permit:

Step 1:

After arriving at the Harbormaster's Home Page, look under the header at the top of the page that says "Town of Cushing, Maine Harbormaster." You will see a light blue bar with the links "Home," "Mooring Rules," "Mooring Application," etc.

Step 2:

Click on the link that says "Mooring Application."

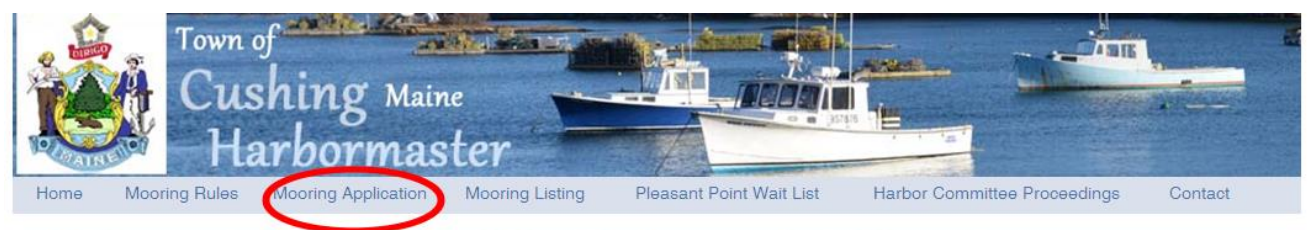

### Welcome to the Cushing, Maine Harbormaster's Home Page

#### Harbormaster:

Austin J Donaghy 11 Seavey Lane Cushing, ME 04563

This site provides the citizens of Cushing with various sources of information. We have links to the Cushing Coastal Water Ordinance, a Mooring Permit Application and the Harbor Committee Proceedings.

Many other links will be added through the coming winter so, that by the start of the 2013 season, any information held by the town on moorings etc. will be available.

Over time we hope to make all harbor related information available on this site

Weather Marine Forecast Tides

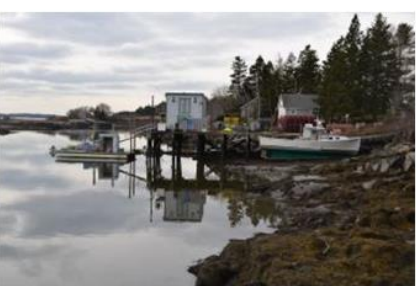

Bottom bleaching time!

#### Step 3:

By clicking the "Mooring Application" link, you will be taken to the application page where you should fill in every field with information about your desired or existing mooring.

Step 4:

Press the light blue "Submit Application" button on the bottom right of the page when all of your information is filled in.

| Mooring Informa                   | ation:                         |                 |                                   |                    |
|-----------------------------------|--------------------------------|-----------------|-----------------------------------|--------------------|
| Desired Location:                 | Latitude:                      | Longitude:      | Depth:                            |                    |
| * Mooring Description             |                                |                 |                                   |                    |
| Mooring O Aqua                    | aculture Site 🔘 Navigational I | Marker          |                                   |                    |
| Mooring Equipment:                | Weight:                        |                 |                                   |                    |
| <ul> <li>Granite Block</li> </ul> | Concrete Black O Kedge of      | Mushroom Anchor | Other (If Other, please describe) |                    |
| * Marker description:             |                                |                 |                                   |                    |
| White Ball O Or                   | ange Ball O Other (Color)      |                 |                                   |                    |
| Chain/Wire: 5                     | Size:                          | Length:         |                                   |                    |
|                                   |                                |                 |                                   | Submit Application |

Step 5:

You will receive email confirmation that your Permit Application has been submitted once you click the "Submit Application" button.

Step 6:

If the Harbormaster approves your submission, you will receive a copy of your Mooring Permit.

## How to search for a mooring by name:

Step 1:

After arriving at the Harbormaster's Home Page, look under the header at the top of the page that says "Town of Cushing, Maine Harbormaster." You will see a light blue bar with the links "Home," "Mooring Rules," "Mooring Application," "Mooring Listing," etc.

Step 2:

Click on the link that says "Mooring Listing."

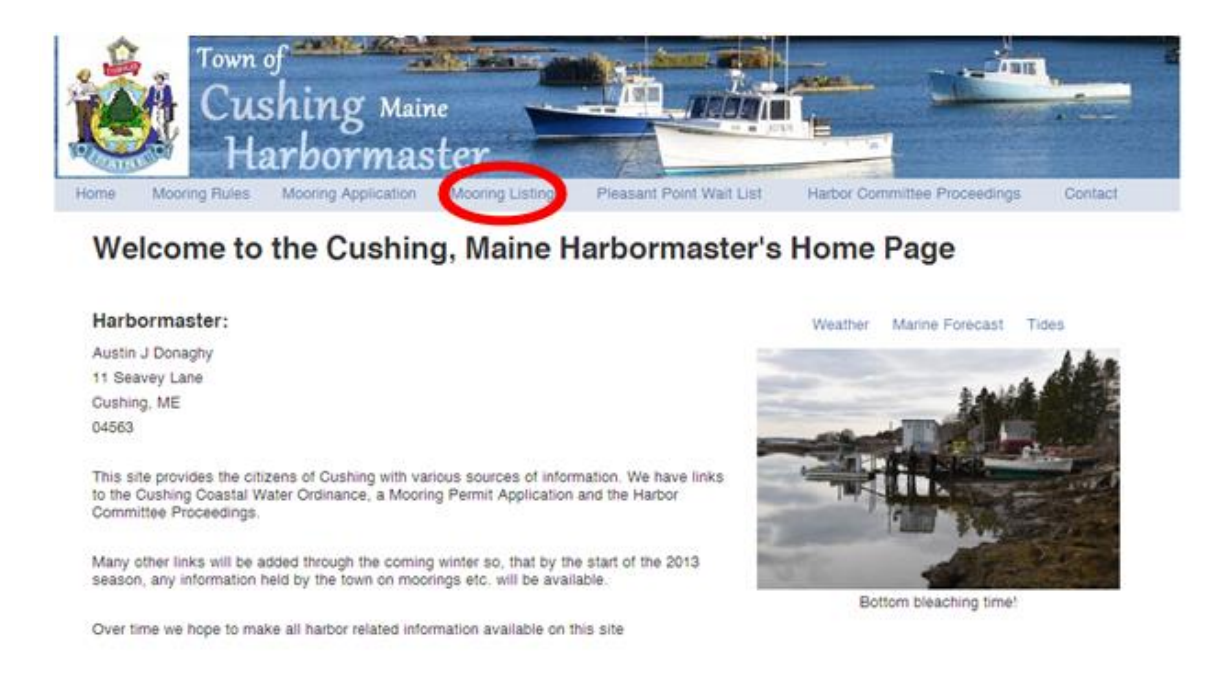

## Step 3:

In the search bar located in the middle of the page under the header, type in either your last name or both your first and last name, and click the search button (do not press return or enter instead).

|                           | n of<br>Ishing Maine<br>larbormast | ter                   |                          |                        |                |
|---------------------------|------------------------------------|-----------------------|--------------------------|------------------------|----------------|
| Home Mooring Rule         | s Mooring Application              | Mooring Listing       | Pleasant Point Wait List | Harbor Committee Proce | edings Contact |
| Mooring L                 | istings View Map Li                | sting                 | Donaghy                  |                        | Search         |
|                           |                                    |                       |                          | Page 1                 | 1 2 3 4 5 >>   |
| Owner Name<br>Green Can 1 | Boat Name                          | Latitude<br>43.957505 | Longitude                | Registration           | Mooring Type   |
| Green Can 4               |                                    | 43.958262             | -69 292437               |                        |                |
| Bed Nun 3                 |                                    | 43 95798              | -69 292655               |                        |                |
| Town of Cushi Regulat     | ion Bu                             | 43.957303             | -69.290777               |                        |                |
| Red Nun 2                 |                                    | 43.95733              | -69.290732               |                        |                |

## Step 4:

The results of your search will appear on the page.

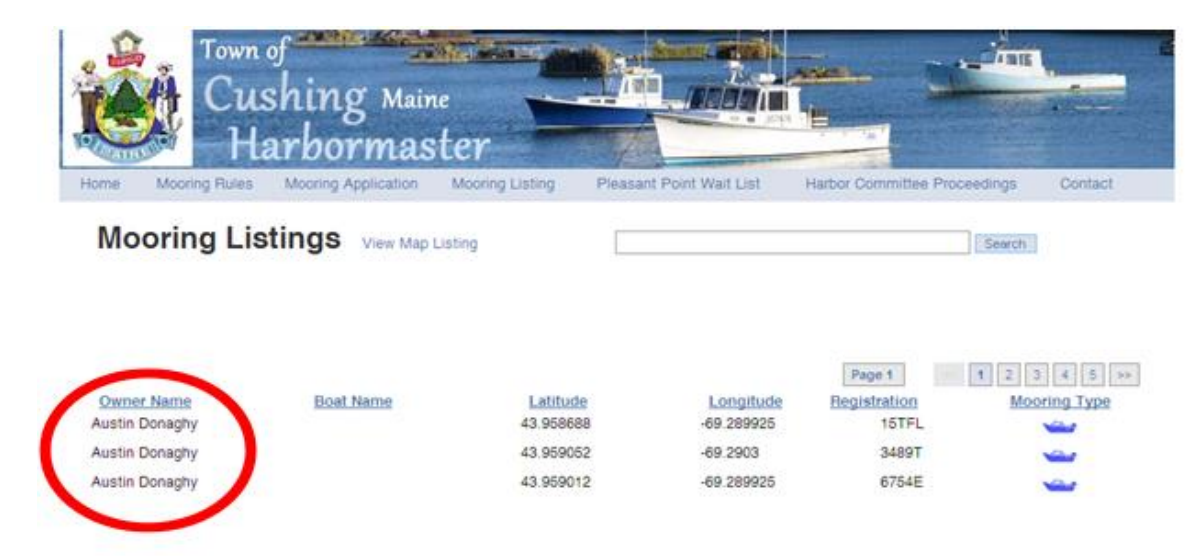

If you would like to view a map of your mooring location(s), click the link that says "View Map Listing."

|          | Town<br>Cus<br>Ha | of<br>shing Mair<br>arbormas | ter             |                          |                    | - <sup>1</sup> 18  | - |
|----------|-------------------|------------------------------|-----------------|--------------------------|--------------------|--------------------|---|
| Home     | Mooring Rules     | Mooring Application          | Mooring Listing | Pleasant Point Wait List | Harbor Committee P | roceedings Contact |   |
| Мо       | oring Lis         | tings View Map I             | Listing         | donaghy                  | Page 1             | Search by Name     |   |
| Owne     | r Name            | Boat Name                    | Latitude        | Longitude                | Registration       | Mooring<br>Type    |   |
| Austin I | Donaghy           |                              | 43.958688       | -69.289925               | 15TFL              | ×==                |   |
| Austin I | Donaghy           |                              | 43.959052       | -69.2903                 | 3489T              |                    |   |
| Austin I | Donaghy           |                              | 43.959012       | -69.289925               | 6754E              | <b>~~</b>          |   |

After clicking "View Map Listing," if your screen looks similar to this:

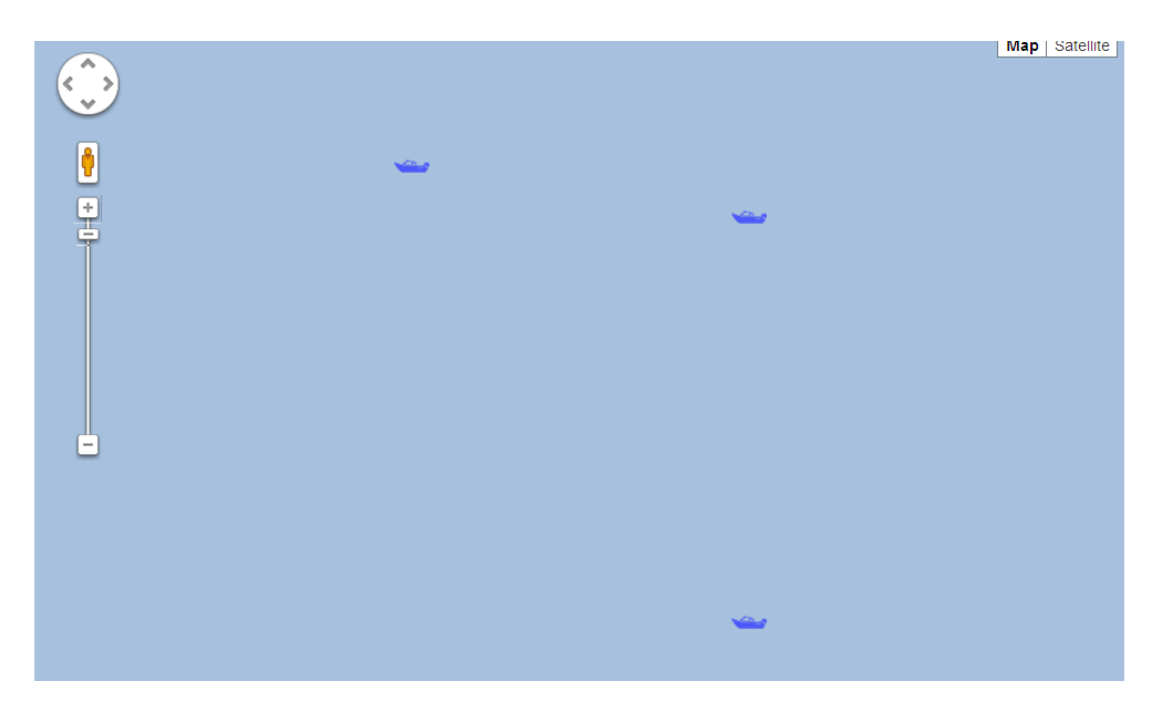

Press the zoom out (-) button several times until you are satisfied.

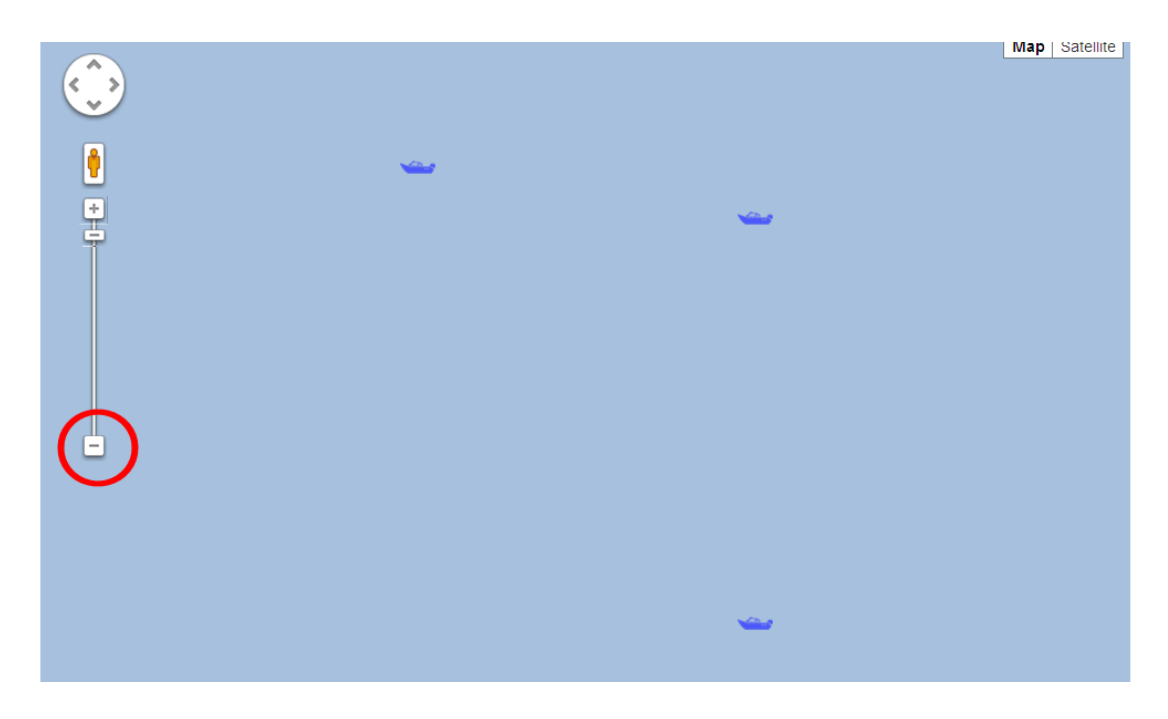

After zooming out, the picture should look something like this:

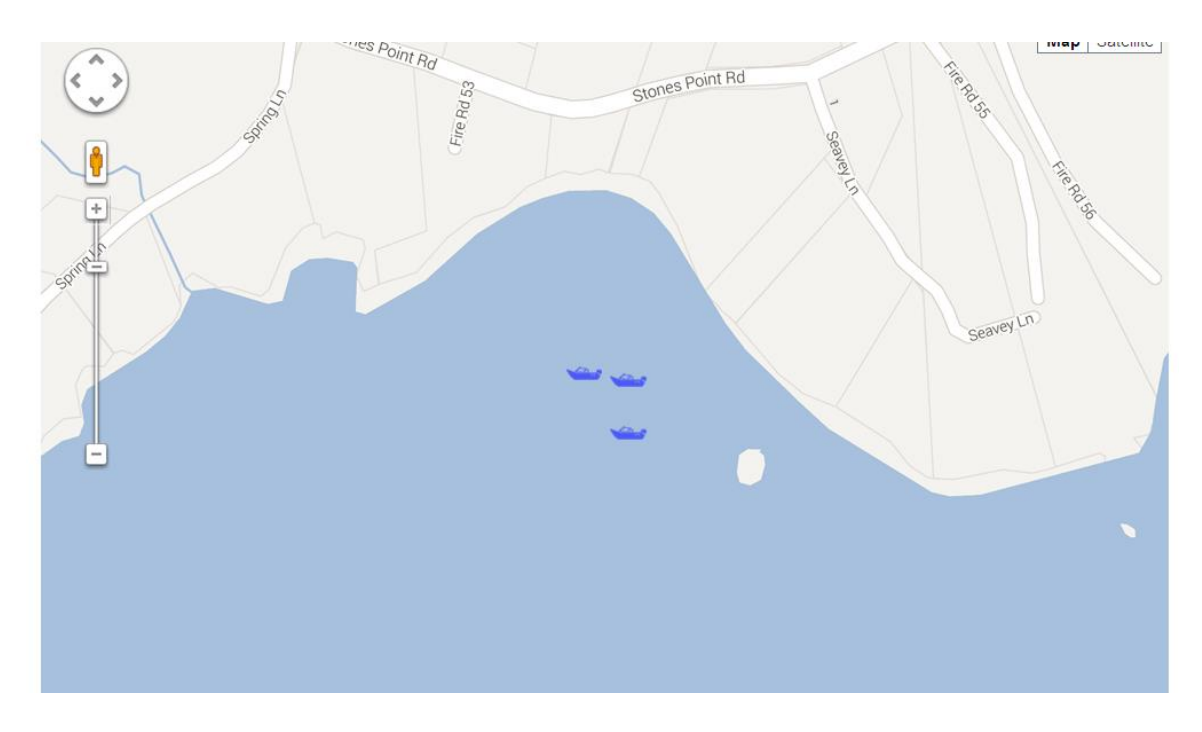

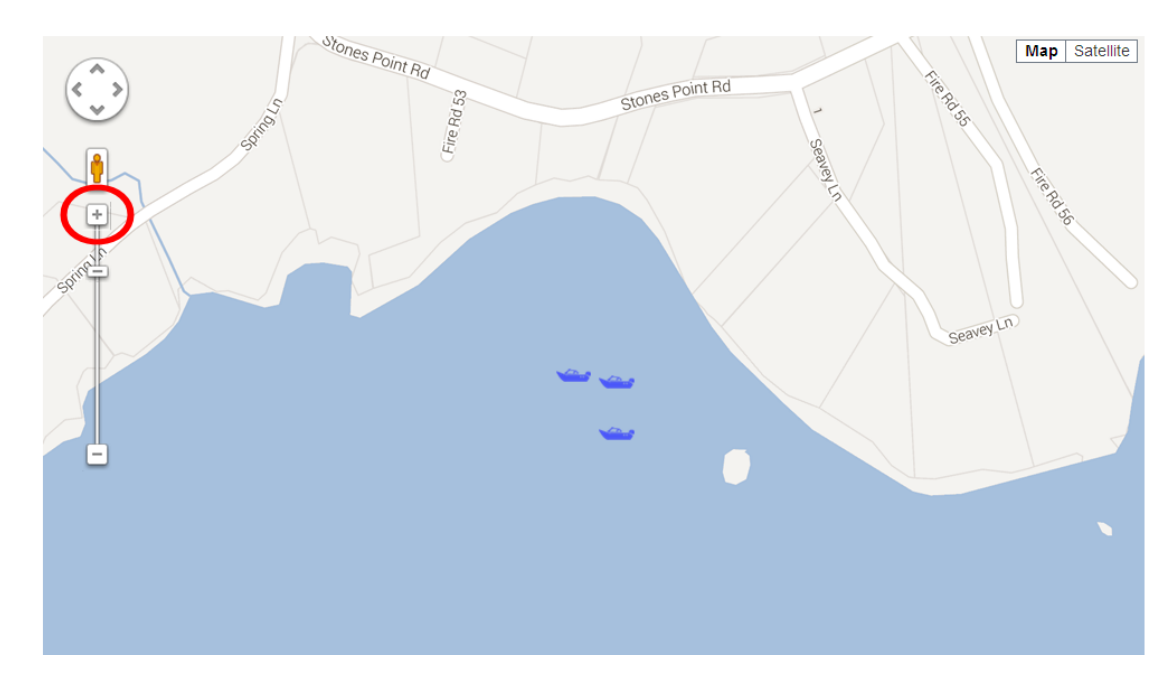

To zoom back in, press the zoom in button (+).

You can also see a satellite view of the map by clicking on the "Satellite" box on the upper right hand corner of the Google® Map.

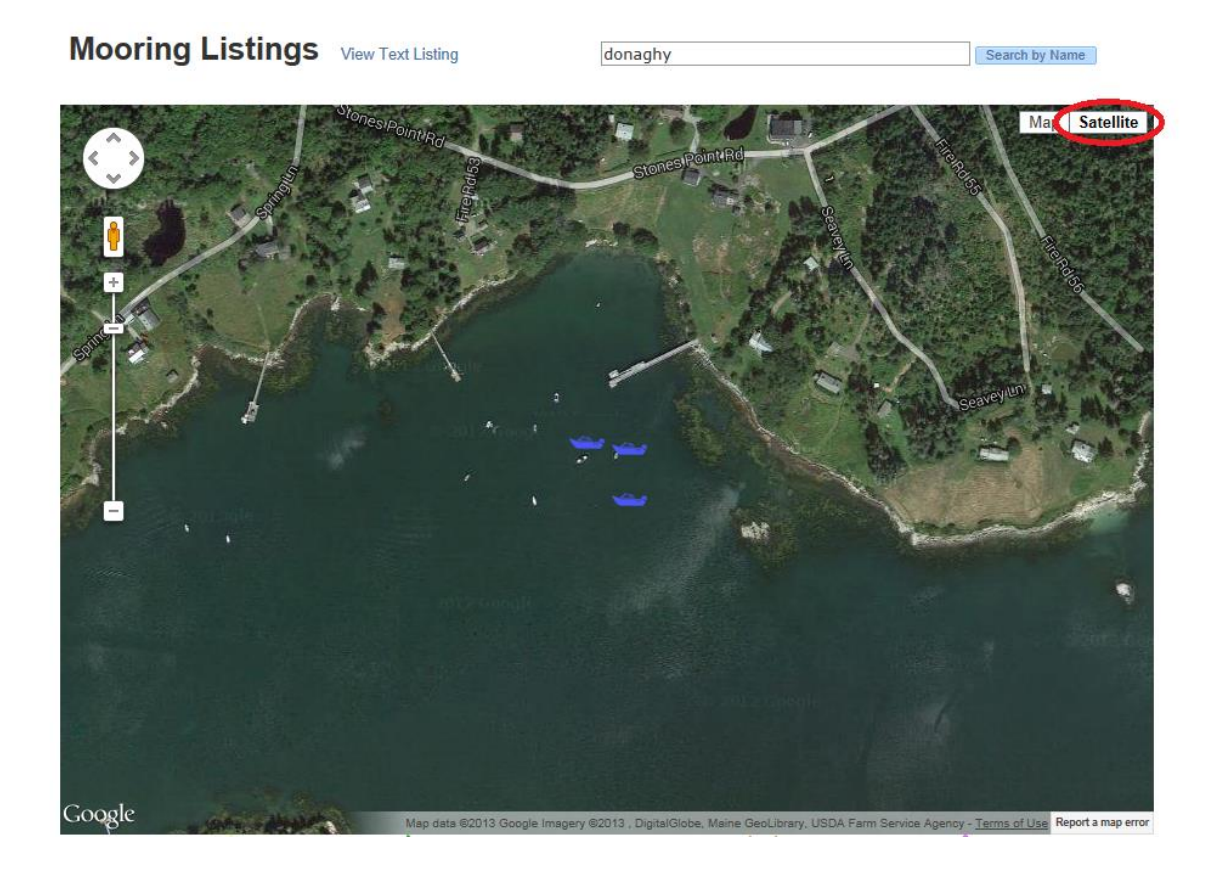

To return to your search results, click the link that says "View Text Listing."

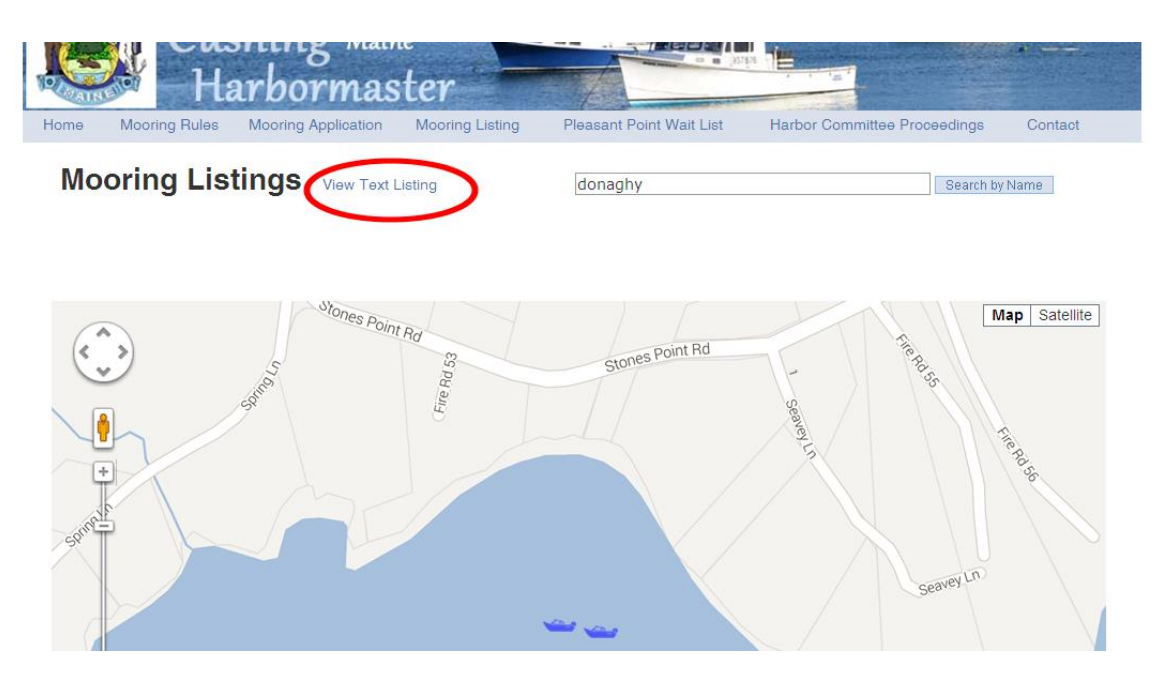

Step 5:

If after typing your name into the search bar your name appears on the screen, you have a mooring permit. You can click on your name to view your permit.

After viewing your permit, if you notice that anything is incorrect, please click on the link in the light blue bar that says "Contact," and notify the Harbormaster of corrections that need to be made.

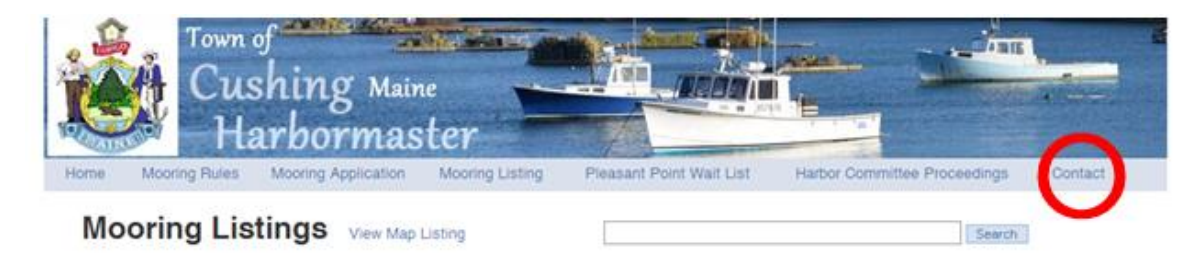

Step 6:

If no results appear in your search return to the list of all moorings, by clicking on the link that says "Mooring Listing" at the bottom of the title picture.

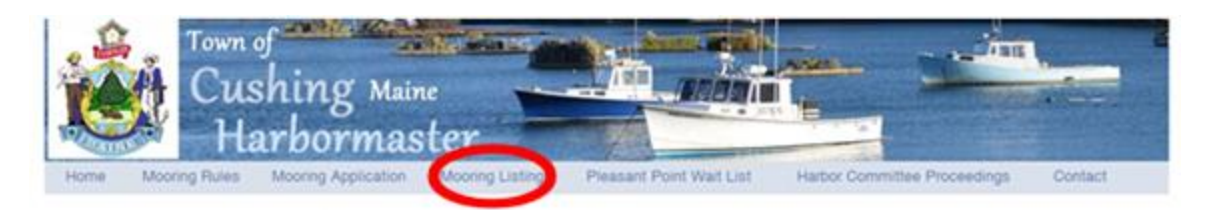

After clicking "Owner Name," the website will take you to a page that shows you the names of everyone with a mooring permit. The names are listed in alphabetical order by last name. Look for your name in this list. You may have to click the numbers on the upper right hand side of the list to move from page to page if your last name does not appear on the first page.

|                 | isning <sup>Main</sup><br>Iarbormas | e<br>ter        |                          |                             | 10 ALC     |
|-----------------|-------------------------------------|-----------------|--------------------------|-----------------------------|------------|
| me Mooring Rule | s Mooring Application               | Mooring Listing | Pleasant Point Wait List | Harbor Committee Proceeding | ps Contact |
| Mooring L       | istings View Map L                  | isting          | 5                        | Sea                         | rch        |
| Owner Name      | Boat Name                           | Latitude        | Longitude                | Page 1                      | 2345       |
| ISR             |                                     | 43.955383       | -69.2994                 |                             | -          |
| Seth Abbott     |                                     | 0               | 0                        |                             | -          |
| efferson Ackor  |                                     | 0               | 0                        |                             |            |
| fark Ames       |                                     | 43.958622       | -69.293692               |                             |            |
| ric Anderson    | Impulse                             | 0               | 0                        | ME8432E                     | -          |
| aul Andrews     |                                     | 0               | 0                        | 6265T                       | -          |
| hemill Arey     | Lynette A                           | 43.956133       | -69.299117               | 1162891                     | -          |
| ee Arey         | Revenue Revenge                     | 43.95655        | -69.29935                | 1074920                     | -          |
| ssociation      |                                     | 43.9786         | -69.311033               |                             | -          |
| ohn Blackford   |                                     | 43.958717       | -69.291017               |                             | -          |
|                 |                                     | 43,95895        | -69.291317               |                             | -          |
| ohn Blackford   |                                     |                 |                          |                             |            |

If you find your name in the list, you have a Mooring Permit.

If you do not see your name on the list and you were unable to find your name after completing a search in the search bar, then you do not have a

Mooring Permit. If you would like one, please follow the steps for "How to apply for a Mooring Permit" to submit your information.

If you have trouble with any step in this process, please call the harbormaster.

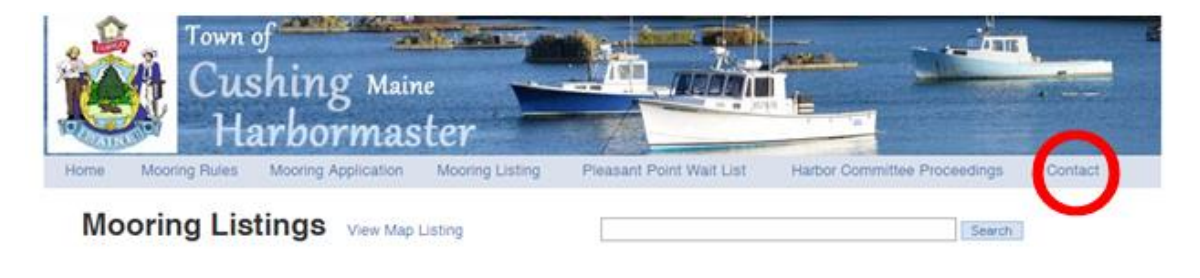

## How to navigate the "Contact" page on the website:

Step 1:

From the Harbormaster Home Page, click the link that says "Contact" on the left hand side of the light blue bar under the "Town of Cushing, Maine Harbormaster" header.

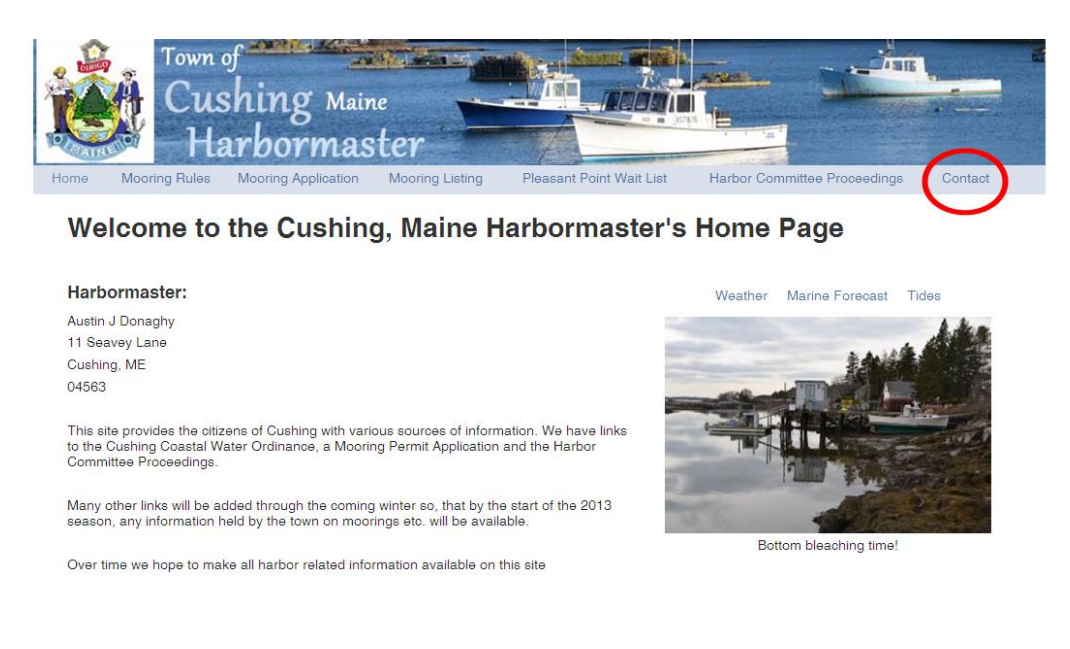

Step 2:

After clicking on the link, your screen should look like this:

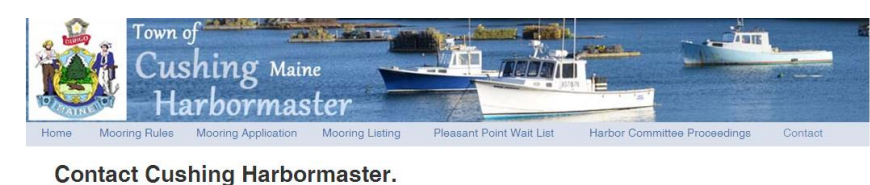

| Harbormaster:                                                                 |         |   |
|-------------------------------------------------------------------------------|---------|---|
| Austin J Donaghy                                                              | Name    |   |
| 11 Seavey Lane                                                                |         |   |
| Cushing, ME                                                                   | E-mail  |   |
| 04563                                                                         |         |   |
|                                                                               | Phone   |   |
| Phone: 207 354 8133                                                           |         |   |
| Cell: 914 325 0387                                                            | Message |   |
| Fax: 207 354 8868                                                             |         | ~ |
|                                                                               |         |   |
| You may use this page to e-mail the Town of Cushing<br>Harbormaster directly. |         |   |
| Please restrict the use to relevant Coastal water<br>Management business      |         |   |

Click into the box below "Name" and type your name.

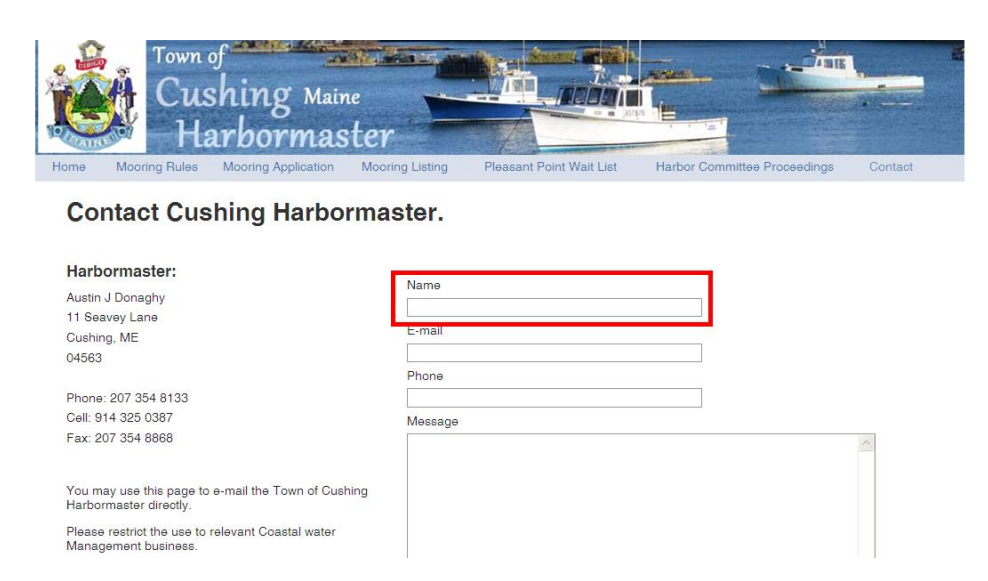

## Step 3:

Enter your email address and phone number by typing the appropriate information into the boxes. This should be a repetition of Step 2 with different information.

Step 4:

Click into the large box below the word "Message" and type your concerns there.

|                        | oring Hules                    | Mooring Application    | Mooring Listing | Pleasant Point Wait List | Harbor Committee Proceedings | Contact |
|------------------------|--------------------------------|------------------------|-----------------|--------------------------|------------------------------|---------|
| Conta                  | ct Cus                         | shing Harbo            | rmaster.        |                          |                              |         |
| larborm                | aster:                         |                        | Nama            |                          |                              |         |
| ustin J Dor            | haghy                          |                        | Name            |                          |                              |         |
| 1 Seavey L             | ane.                           |                        | E-mail          |                          |                              |         |
| ushing, Mi             |                                |                        |                 |                          |                              |         |
| 4563                   |                                |                        | Phone           |                          |                              |         |
| hone: 207              | 354 8133                       |                        |                 |                          |                              |         |
| ell: 914 32            | 5 0387                         |                        | Message         |                          |                              |         |
| ax: 207 35             | 4 8868                         |                        |                 |                          |                              | ~       |
|                        |                                |                        |                 |                          |                              |         |
| ou may us<br>arbormast | e this page to<br>er directly. | e-mail the Town of Cus | hing            |                          |                              |         |
| lease restr            | ict the use to                 | relevant Coastal water |                 |                          |                              |         |

Step 5:

Once you have completed your message to the harbormaster, press the "Submit" button on the lower right hand side of the box.

| MIN             |                                           | arbormas                |                 | Discourse Device West Line |                              | 0       |
|-----------------|-------------------------------------------|-------------------------|-----------------|----------------------------|------------------------------|---------|
| me              | Mooring Hules                             | Mooring Application     | Mooring Listing | Pleasant Point Wait List   | Harbor Committee Proceedings | Contact |
| Col             | ntact Cus                                 | hing Harbo              | rmaster.        |                            |                              |         |
|                 |                                           | grand                   | maoton          |                            |                              |         |
| Harb            | ormaster:                                 |                         |                 |                            |                              |         |
| Austin          | J Donaghy                                 |                         | Name            |                            |                              |         |
| 11 Sea          | avey Lane                                 |                         |                 |                            |                              |         |
| Cushir          | ng, ME                                    |                         | E-mail          |                            |                              |         |
| 04563           |                                           |                         |                 |                            |                              |         |
|                 |                                           |                         | Phone           |                            |                              |         |
| Phone           | : 207 354 8133                            |                         |                 |                            |                              |         |
| Cell: 9         | 14 325 0387                               |                         | Message         |                            |                              |         |
| Fax: 2          | 07 354 8868                               |                         |                 |                            |                              | ~       |
|                 |                                           |                         |                 |                            |                              |         |
| You m<br>Harboi | ay use this page to<br>rmaster directly.  | e-mail the Town of Cusł | ning            |                            |                              |         |
| Please<br>Manag | e restrict the use to<br>gement business. | relevant Coastal water  |                 |                            |                              |         |
|                 |                                           |                         |                 |                            |                              |         |
|                 |                                           |                         |                 |                            |                              | -       |
|                 |                                           |                         |                 |                            |                              |         |